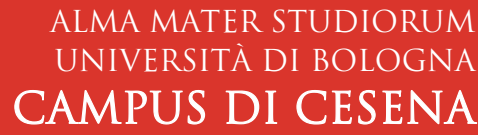

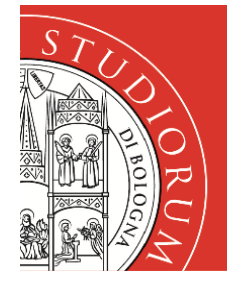

# SERVIZI INFORMATICI

## ISTRUZIONI ACCESSO REMOTO AI PC DEI LABORATORI TRAMITE APACHE GUACAMOLE

#### Premessa

Per permettere le lezioni di laboratorio in modalità mista o in modalità on-line, con l'utilizzo di software installato e/o configurato nei Laboratori Informatici, è stato implementato un servizio web (basato su Apache Guacamole) che permette la connessione da remoto alle postazioni.

#### Istruzioni per il docente

Per la gestione delle postazioni e delle connessioni remote è stata realizzata una interfaccia web, accessibile esclusivamente dal PC del docente di ogni singolo laboratorio. Il docente dovrà connettersi al PC di cattedra in presenza oppure da remoto.

| ٢                |  |
|------------------|--|
| APACHE GUACAMOLE |  |
|                  |  |
| Password         |  |
| Entra            |  |

Ecco il dettaglio per l'**utilizzo del PC di cattedra da remoto via Guacamole**:

- 1. Da un browser digitare l'indirizzo <u>https://csi-rlab.campusfc.unibo.it</u>
- 2. Accedere con le proprie credenziali istituzionali (per i docenti del tipo nome.cognome@unibo.it) e relativa password e cliccare su **Entra**
- 3. Scegliere LabCEZ →\_PCDocentiLabs → <nomeLab>-docente.campusfc.dir.unibo.it (es. lab22-docente.campusfc.dir.unibo.it)

In generale selezionare il **PC docente del laboratorio a cui si collegheranno gli studenti** e in cui si terrà la lezione

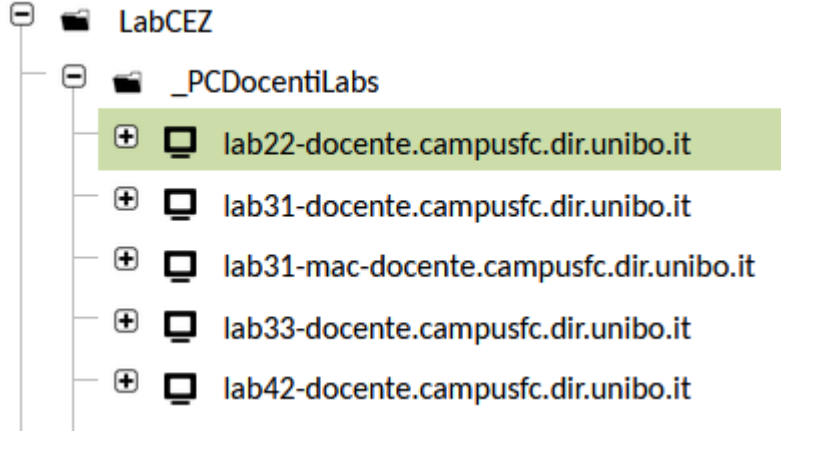

4. Il login al PC docente scelto avverrà in modo automatico.

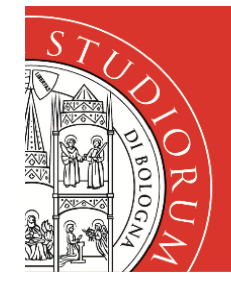

#### ALMA MATER STUDIORUM UNIVERSITÀ DI BOLOGNA CAMPUS DI CESENA

# SERVIZI INFORMATICI

Una volta connessi al PC Docente:

 Cliccare sul collegamento a PADFY presente sul desktop per accedere alla interfaccia di gestione dei PC del laboratorio e delle connessioni remote via Guacamole.

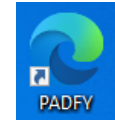

| PADFY × +                                                                                   | - D ×                                       |
|---------------------------------------------------------------------------------------------|---------------------------------------------|
| $\leftarrow$ $\rightarrow$ $C$ $\textcircled{o}$ https://padfy.campusfc.unibo.it a          | あ 🏠 🗲 🕀 (Sincronizzazione non in corso 🏥) … |
| Port Access of For                                                                          | LOGIN                                       |
| 2. Cliccare su <b>LOGIN</b>                                                                 | PADFY                                       |
| <ol> <li>Inserire le proprie credenziali istituzionali<br/>e cliccare su Sign In</li> </ol> | Sign in to start your session               |
|                                                                                             | nome.cognome-docente@unibo.it               |

.....

Remember Me

I forgot my password

0

Sign In

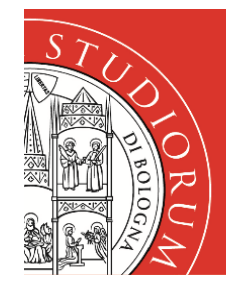

#### ALMA MATER STUDIORUM UNIVERSITÀ DI BOLOGNA CAMPUS DI CESENA

## SERVIZI INFORMATICI

4. Nel pannello di PADFY considerare solo il menu **Laboratorio** (tralasciare la voce Porte di rete che in questo caso non è di interesse).

| PADFY      | 🗛 Porte di rete 🗸 | Aboratorio 🛨 | <b>එ</b> Log Out |
|------------|-------------------|--------------|------------------|
| Dash       | board             |              |                  |
| You are lo | ogged in!         |              |                  |

5. Per visualizzazione della situazione generale selezionare Laboratorio → Guacamole

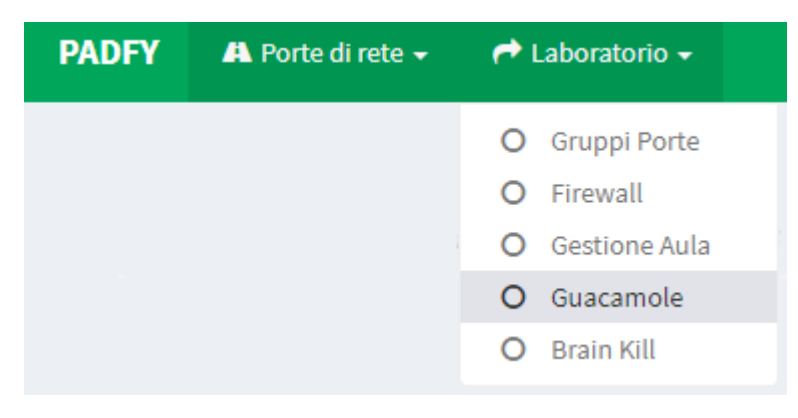

 In particolare scegliendo la funzionalità Tutti nel Cosa visualizzare e cliccando su Avanti, si otterrà il quadro globale dello stato delle postazioni del Laboratorio relativo al PC docente su cui si è connessi e in cui, presumibilmente, sta per svolgersi la lezione. Per tutte le successive schermate troveremo, come esempio, il Laboratorio 2.2.

| PADFY 🐴            | Porte di rete 🗕 | r Laboratorio 🗸 |   |                 |
|--------------------|-----------------|-----------------|---|-----------------|
| PC del Laboratorio |                 | Lah2 2          |   |                 |
|                    |                 | Lauziz          |   |                 |
| Cosa visualizzare  |                 | Tutti           | ~ | <b>+</b> Avanti |
|                    |                 | Tutti           |   |                 |
|                    |                 | Liberi          |   |                 |
|                    |                 | Occupati        |   |                 |

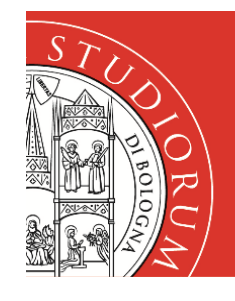

### ALMA MATER STUDIORUM UNIVERSITÀ DI BOLOGNA **CAMPUS DI CESENA**

# SERVIZI INFORMATICI

7. In questo modo sarà possibile visualizzare i computer accesi e liberi ma soprattutto quelli spenti <sup>()</sup> Computer spento e quelli occupati da una connessione remota attiva × Computer occupato

| e            | Dashboard                             | ×              | +                          |               | — C                           | x נ |
|--------------|---------------------------------------|----------------|----------------------------|---------------|-------------------------------|-----|
| $\leftarrow$ | ightarrow C $rightarrow$ h            | ttps://padfy.c | a to                       | €= @          | Sincronizzazione non in corso | )   |
| PAD          | FY                                    |                |                            |               | 🖒 Log Out                     |     |
| Ì            | Lab2.2 - Cesena 🛛 🗸 C                 | omputer libero | × Co                       | mputer occupa | to 😃 Computer spento          |     |
|              | Nome PC                               | Connessione    | Data<br>inizio             | IP Remoto     | Nome utente                   |     |
|              | lab22-01-<br>01.campusfc.dir.unibo.it | *              |                            |               |                               |     |
|              | lab22-01-<br>02.campusfc.dir.unibo.it | *              |                            |               |                               |     |
|              | lab22-01-<br>03.campusfc.dir.unibo.it | ×              | 2021-03-<br>10<br>16:38:49 | 87.10.54.29   | nome.cognome@studio.unibo.it  |     |
|              | lab22-01-<br>04.campusfc.dir.unibo.it |                |                            |               |                               |     |
|              | lab22-01-<br>05.campusfc.dir.unibo.it | *              |                            |               |                               |     |
|              | lab22-01-<br>06.campusfc.dir.unibo.it | ~              |                            |               |                               |     |
|              | lab22-01-<br>07.campusfc.dir.unibo.it | ×              | 2021-03-<br>10<br>16:23:40 | 87.10.54.21   | nome.cognome@studio.unibo.it  | Ţ   |

- 8. Con la funzionalità **Liberi** sarà invece possibile filtrare i soli PC liberi, utile (ad esempio) nel caso di lezione in didattica mista con studenti ritardatari da allocare in presenza.
- 9. Con la funzionalità **Occupati** sarà invece possibile vedere i soli PC occupati, utile nel caso in cui si voglia capire se sono collegati anche studenti estranei alla lezione.

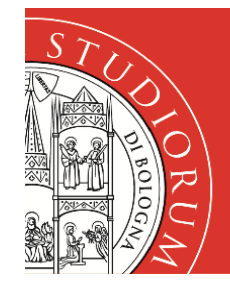

### Alma mater studiorum università di bologna **CAMPUS DI CESENA**

# SERVIZI INFORMATICI

10. La funzionalità relativa invece alla vera e propria gestione dei PC d'aula è utilizzabile scegliendo Laboratorio → Gestione Aula

| PADFY            | 🐴 Porte di rete 🗸 | ~ | Laboratorio 🗕 |
|------------------|-------------------|---|---------------|
|                  |                   | 0 | Gruppi Porte  |
| Nome Laboratorio |                   | 0 | Firewall      |
|                  |                   | 0 | Gestione Aula |
| Opera            | zione             | 0 | Guacamole     |
|                  |                   | 0 | Brain Kill    |
|                  |                   |   |               |
|                  |                   |   |               |

11. Si potrà, in questo modo, procedere sia all'accensione di tutti i PC del laboratorio, sia alla disconnessione di tutti quegli utenti che abbiano eventualmente acceduto remotamente ai PC prima dell'inizio della lezione.

| PADFY A Porte di | i rete 🗸 🕐 Laboratorio 🗸 |           |
|------------------|--------------------------|-----------|
| Nome Laboratorio | Lab2 2                   | ~         |
| Operazione       |                          |           |
| Operazione       | Accendi                  | ✓ +Avanti |
|                  | Disconnetti              |           |
|                  |                          |           |

Riassumendo ecco la procedura consigliata per il docente in caso di

#### Lezione totalmente online

- i. Disconnettere gli utenti precedentemente autenticati sui PC del laboratorio;
- ii. accendere le eventuali macchine spente;
- iii. chiedere via Teams agli studenti in remoto di connettersi.

#### Lezione in didattica mista

- i. Disconnettere gli utenti precedentemente autenticati sui PC del laboratorio;
- ii. accendere le eventuali macchine spente;
- iii. fare accedere gli studenti in presenza;
- iv. attendere ancora circa un minuto perché il sistema Guacamole possa aggiornare le occupazioni e poi chiedere via Teams agli studenti in remoto di connettersi;
- v. in caso di studenti in presenza ritardatari, il docente potrà utilizzare la funzionalità
   Laboratorio ->Gestione Aula -> Liberi per individuare le postazioni a cui farli connettere.